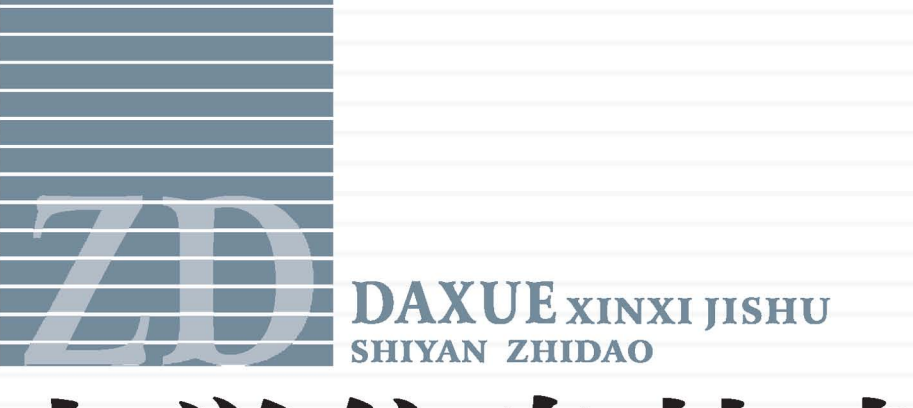

主审 李亚非 主编 王 飞

🧱 电子种波大学出版社

| 主 | 审 | 李亚非 | • |
|---|---|-----|---|
|   | , | •   |   |

- 主编王飞
- 副主编 陈 东 聂林娣

电子科技大学出版社

### 图书在版编目(CIP)数据

大学信息技术实验指导 / 王飞主编.一成都: 电子科技 大学出版社, 2009.8

ISBN 978-7-5647-0190-1

I. 大… Ⅱ.王… Ⅲ. 电子计算机-高等学校-教学参 考资料 Ⅳ. TP3

中国版本图书馆 CIP 数据核字(2009)第101629号

### 大学信息技术实验指导

- 主 审 李亚非
- 主编王飞
- 副主编 陈 东 聂林娣

| 出   | 版:  | 电子科技大学出版社(成都市一环路东一段159号电子信息产业大厦 邮编: 610051) |
|-----|-----|---------------------------------------------|
| 策划编 | 辑:  | 谢晓辉                                         |
| 责任编 | 辑:  | 谢晓辉 袁 野                                     |
| È   | 页:  | www.uestcp.com.cn                           |
| 电子邮 | 8箱: | uestcp@uestcp.com.cn                        |
| 发   | 行:  | 新华书店经销                                      |
| ED  | 刷:  | 南京文博印刷厂                                     |
| 成品尺 | 寸:  | 170mm×230mm 印张 16.5 字数 396 千字               |
| 版   | 次:  | 2009 年 8 月第一版                               |
| ED  | 次:  | 2009 年 8 月第一次印刷                             |
| 书   | 号:  | ISBN 978-7-5647-0190-1                      |
| 定   | 价:  | 29.00 元                                     |

### ■ 版权所有 侵权必究 ■

◆ 本社发行部电话: 028-83202463; 本社邮购电话: 028-83208003。

◆ 本书如有缺页、破损、装订错误,请寄回印刷厂调换。

前 言

当今时代,作为人们的基本技能之一,计算机使用和操作技能不只是在工作中 用到,在日常生活中也越来越重要。越来越多的人拥有了自己的个人电脑,很多人 每天在电脑前工作,享受电脑和因特网给我们带来的效率和乐趣。

学习计算机的方法不外乎有两种,一是由计算机知识入手,注重概念和知识结构,由概念指导操作,操作进一步深化概念和知识;二是由计算机基本操作入手,注重实际技能的培养,由技能升华到知识,并由知识拓展技能。

编者的观点是,知识和技能是相辅相成的。在不排除第一种学习方法的前提下, 编者更倾向于第二种学习方法。这种方法可以使读者很快接触到实际应用,能提高 读者学习的兴趣和积极性,在兴趣中再学习概念和知识,达到快乐学习的目的,可 以起到事半功倍的效果。

本书的编写也贯彻和体现了这一理念,所以可以发现,本书有以下的特色:

本书侧重于个人电脑的管理和使用,启发和引领读者掌握计算机的基本操作, 强调读者自己管理和维护自己的电脑,引导读者发挥电脑的功能和效率,开发电脑 带来的乐趣。

本书紧扣教学大纲,但更强调实用技能的培养,甚至一些教学大纲中没有要求 的,但是编者觉得在读者工作和生活中可能会用到的知识,本书也作了详细的讲解 和指导,这也是本书的第二个侧重点。这些实用技能在工作和学习中都是要使用的, 比如电子邮件、信息搜索、毕业论文等长文档的编辑,创意和计划的讲解和展示, 计算机的安全和维护等。

在实验的编排上,本书在一个单元尽量使用一个素材,就同一个实际问题逐步 深化,由简到繁,让读者获得一类问题的比较全面的知识和技能。

本书的第三个特色和侧重点在于注重技能和知识的统一。作为一本实验指导书, 并不是仅仅告诉读者怎么做,还应该告诉读者为什么这样做。知其然而不知其所以 然,只会生搬硬套,遇到没见过的问题没有办法解决。本书在教会读者基本技能的 同时,对一些相关的概念性的问题会给出解释,让读者在进行技能操作的同时,了 解相关概念和术语,也知道这样操作的原因和目的。这既培养了读者的技能,也培

1

养了读者的变通能力,在遇到新问题时,不至于无所适从。

本书第四个侧重点在于鼓励读者大胆尝试。只有在学习阶段大胆尝试,才能在 实际使用中谨慎而高效。在每个实验的最后,编者给出了一些思考题,就是让读者 发挥想象、大胆思考、大胆尝试。在思考和尝试之后,会有意外的惊喜和收获。

本书的编者长期从事计算机基础教育的工作,工作经验丰富,对计算机基础教 育的要求和规律有较深刻的认识,熟知计算机学习的问题和解决办法。在编写过程 中,编者对简单的问题不作赘述,复杂的问题阐释详尽,对学习中普遍存在的问题 非常强调。让读者清楚知道知识点和知识点的要求,实现有目的的、有重点的学习。

本书的素材和实例都是大家感兴趣的话题,这样做的目的在于提高读者的关注 程度和兴趣,实现快乐学习的目的。本书的素材在随书附带的光盘中,也可以在网 站 Http://Itc.njut.edu.cn 中下载。

本书共有八个单元,20个实验。单元一的实验一、三和单元二、单元七由王飞 老师编写,单元三、单元四和单元八的实验十九由聂林娣老师编写,单元五、单元 六、实验二和实验二十由陈东老师编写。

由于编者水平有限,书中错误和结构不合理的地方敬请谅解,并望不吝赐教。

### 编者

### 2009年5月10日

● DAXUE XINXI JISHU 目录子

## 日 录

| 单元一 Win  | idows XP             | 1   |
|----------|----------------------|-----|
| 实验一      | Windows XP 界面及基本操作   | 3   |
| 实验二      | Windows XP 文件和文件管理   | 11  |
| 实验三      | Windows 个性化和维护       | 22  |
| 单元二使用    | 月网络资源                |     |
| 实验四      | 网络连接和对等网资源共享         |     |
| 实验五      | Internet 服务和 IE 的使用  | 45  |
| 实验六      | Outlook Express 邮件管理 | 57  |
| 实验七      | 系统安全                 | 68  |
| 单元三 Wor  | rd                   | 84  |
| 实验八      | Word 文档的基本操作         | 86  |
| 实验九      | Word 文档的美化           | 96  |
| 实验十      | Word 文档中的表格处理        | 119 |
| 单元四 Exc  | el                   | 130 |
| 实验十-     | 一 工作表的基本操作和格式化       |     |
| 实验十二     | 二 图表的创建和数据处理         | 145 |
| 单元五 Pow  | verPoint             | 165 |
| 实验十∃     | 三 演示文稿的制作            |     |
| 实验十四     | 9 演示文稿的效果制作          | 176 |
| 单元六 From | ntPage               |     |
| 实验十五     | 五 建立网站和网页            |     |
| 实验十方     | 、 编辑已有网站和网页          |     |

| 单元七 数排 | 居库管理软件 Access 的使用    | 216 |
|--------|----------------------|-----|
| 实验十-   | 七 建立 Access 数据库和记录操作 | 219 |
| 实验十月   | 乀 查询、自动窗体和报表的设计      | 229 |
| 单元八 综合 | 今实验                  | 244 |
| 实验十步   | 九 综合实验一              | 244 |
| 实验二-   | 十 综合实验二              | 249 |

●DAXUE XINXI JISHU 单元一 Windows XP

### **単**元一 Windows XP

操作系统是一系列程序模块的组合,能有效、合理地管理计算机的软硬件资源, 控制程序的运行,并为用户提供友好的操作界面和高效的程序开发与运行的平台。 它是最重要的、不可缺少的系统软件,是对计算机硬件的第一次扩充,是用户使用 计算机的接口,也是其他软件使用硬件的接口。

从用户的观点看,操作系统最重要的功能是为用户提供方便、高效、友好的使用环境,Windows XP 操作系统拥有图形用户界面(GUI, Graphical User Interface)、操作方便、强大的资源管理功能等优点,迅速得到广大用户的喜爱,现在已成为我国国内使用最为广泛的操作系统。

本单元主要介绍 Windows XP Professional,该产品是由微软公司于 2001 年发布的,主要的优点是易用、可靠和稳定,界面也更加简洁,在多媒体、安全性等方面也有所提高,并支持最大 4GB 的内存和双核。

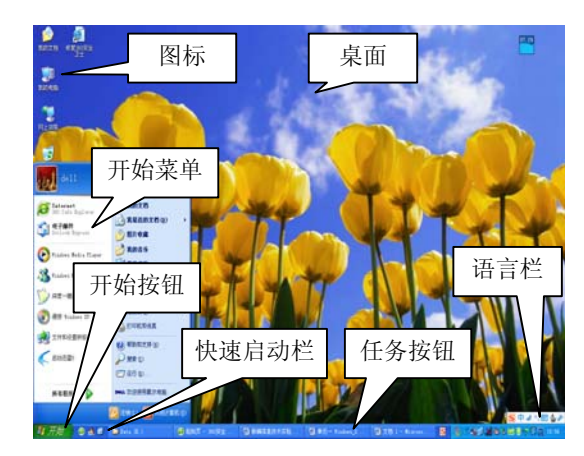

进入 Windows XP 后,我们可以看到如图 1-1 所示的界面。

图 1-1 Windows XP 桌面元素

(1) 桌面: Windows XP 工作区域,通常是整个屏幕背景。桌面包含: 图标:代表计算机的文件、文件夹或某个程序的快捷方式。如果是文件,那么

1

不同的图标样式代表一定的打开方式,这称为注册文件与应用程序的关联。

任务栏:以任务按钮的形式显示用户正在运行的任务。任务指一个正在运行的 程序,有前台任务和后台任务之分,可以单击后台任务的任务按钮使之变成前台任 务。前台任务和后台任务一样占用系统资源,包括 CPU 和内存等。

开始按钮和开始菜单:位于任务栏的最左边。开始菜单可以完成几乎所有的任务。

输入法语言栏: 在任务栏的右边, 也可以还原成浮动的语言栏。输入法总开关 是【Ctrl+Space】组合键, 输入法之间的轮转切换可以用组合键【Ctrl+Shift】。

鼠标指针:可以单击一个对象来选定对象,双击打开文件夹、文件或运行程序。 鼠标指针有不同的形式,最常用的是箭头,在编辑文档时是闪烁的插入点;在系统 较忙时,因等待,鼠标指针是沙漏的形式。

(2)窗口:即任务的显示,是矩形工作区域。双击一个对象一般都会打开一个窗口。窗口主要分为两类:应用程序窗口和文档窗口,外观也有一些不同。与前台任务和后台任务相对应,窗口也有活动窗口和非活动窗口,通过【Alt+Tab】进行选择切换,或是【Alt+Esc】进行轮转切换。窗口如图 1-2 所示。

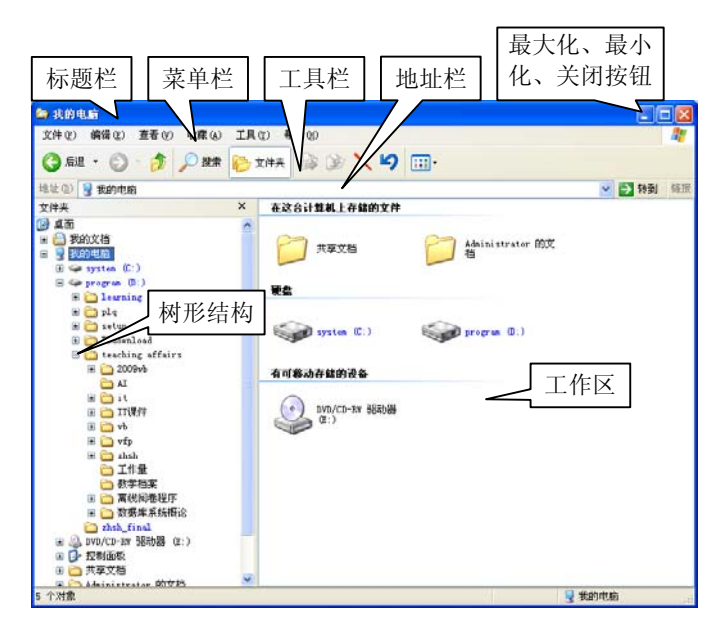

图 1-2 窗口及其组成

Windows XP 资源管理器是很重要的工具,用户可以通过它对计算机的软硬件和 数据资源进行管理和控制。计算机中所有的软硬件资源都以文件的形式来组织。所

#### ●DAXUE XINXI JISHU」 単元一 Windows XP 」

谓文件一般指存放在外存上的文档和程序,这称为软件资源,而计算机硬件也视为 文件以方便管理。Windows XP 以树形结构来组织文件,以桌面作为根目录,以下包 含"我的文档"、"控制面板"和外存分区等;外存分区又包含文件或文件夹。

在资源管理器中可以进行文件操作,包括建立、复制、移动、删除、重命名以 及修改文件属性,或是为某个对象建立快捷方式。文件属性包含"存档"、"隐藏"、 "只读"以及常规属性,而常规属性又称文件头信息,包括文件名、类型、打开方 式、存放位置、大小、占用空间和创建修改访问时间等。快捷方式其实是一个链接, 其指向某个文件或文件夹,双击也可以打开该文件和文件夹。

本单元安排了三个实验,实验一的主要目的是让读者迅速熟悉 Windows XP 的 基本操作,了解 Windows XP 的环境;实验二主要指导读者进行 Windows XP 中文 件等软硬件资源的管理,学会文件和文件夹的新建、打开、复制、删除等基本操作; 实验三主要让读者设置 Windows XP,使自己的 Windows XP 更个性化,并学会使用 常用的系统维护工具。实验三可以作为学生的选作实验,课堂不作要求。

### 实验一 Windows XP 界面及基本操作

一、实验目的

1. 了解 Windows XP 启动、登录和关闭系统

2. 了解 Windows XP 的桌面元素

3. 掌握鼠标操作

4. 掌握查看系统信息的方法

5. 熟悉打开文件和文件夹的操作

6. 了解窗口的组成

7. 掌握一种汉字输入法

8. 熟悉漫游 Windows XP 和 Windows XP 帮助的使用

9. 了解画笔和记事本的使用

二、实验内容

进入 Windows XP 之后,查看系统相关信息,在"E:\作业"文件夹中新建一个 Word 文件,文件名为"通知",打开文件并输入以下内容:

通 知

兹定于9月4日上午8:30整在校礼堂举行"新生入学典礼暨《如何成为一个

合格的大学生》讲座",请各位同学携《大学学生守则》准时参加。特此通知。

校学生处

2009-09-02

输入完成后,保存并关闭文件。回到桌面,再在写字板程序下打开查看。

三、实验步骤

1. 启动 Windows XP

按下主机面板上的"Power"(或"电源")按钮,系统自启动,直到处于等待用 户登录状态,如图 1-3 所示。

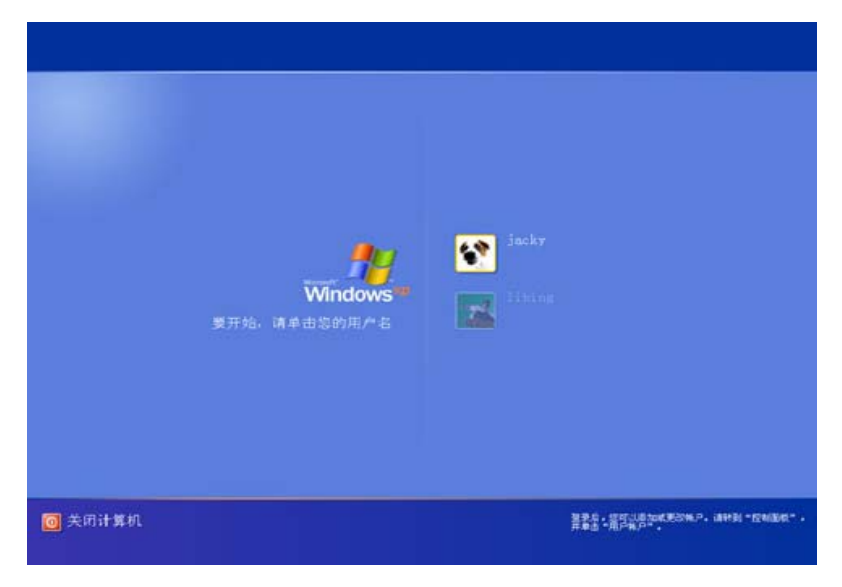

图 1-3 Windows XP 登录界面

鼠标左键点击要登录的用户名,输入密码,点击向右箭头,即可进入 Windows XP 系统。

说明: 如果系统安装时未设置用户名和密码,或者系统设置某个用户名自启动,则不会出现 系统登录界面,而是直接进入 Windows XP 系统。

●DAXUE XINXI JISHU」 单元一 Windows XP 」

### 鼠标操作

鼠标一般主要由左右两个键和之间一个滚轮组成,左键主要作用是选定, 右键主要作用是弹出与选定对象和当前状态有关的上下文菜单(弹出菜单), 滚轮主要在浏览文件和网页时快速翻页。 左键的操作主要有:

单击: 鼠标指针指向某对象,点击一次,表示选定该对象。

双击: 鼠标指针指向某对象,快速点击两次,表示代开对象。

拖动: 鼠标指针指向某对象, 按住鼠标左键不放, 移动鼠标, 可以与 Ctrl、 Shift 或 Alt 等功能键结合使用。

2. 查看系统相关信息

(1) 浏览"我的电脑"

双击桌面上的"回收站"图标,打开"回收站"窗口,点击标准工具栏上的"文件夹"按钮,点击"我的电脑"。如图 1-4 所示。展开"+",查看各种系统资源,包括文件、文件夹等,也可以在右边窗格双击对象查看。

| 🎦 我的电脑                                                                                                    |                               |     |  |  |
|----------------------------------------------------------------------------------------------------|-------------------------------|-----|--|--|
| 文件(E)编辑(E)查看(Y) 收藏(A) 工具                                                                                                    | (T) 帮助(H)                     | -   |  |  |
| 🔇 后退 ・ 🕥 - 🏂 🔎 捜索 🎼 文件夹 🎼 🎲 🗙 🍤 🖽・                                                                                                    |                               |     |  |  |
| 地址 @) 😼 我的电脑                                                                                                    | ▼ → 转到                        | 链接  |  |  |
| 文件夹 ×                                                                                                    | 在这台计算机上存储的文件                  | ^   |  |  |
| <ul> <li>         愛 桌面         <ul> <li>             我的文档             </li> <li>             我的文档             </li> <li>             愛 数的思             </li> <li>             愛 program (D:)             </li> <li>             @ DVD/CD-RW 驱动器 (D:)             </li> <li>             Ţ+Ţ&gt;文档             </li> <li>             Д+和inistrator 的文档             </li> </ul> </li> </ul> | 共享文档<br>Administrator 的文<br>档 | III |  |  |
|                                                                                                    | 硬盘<br>system (C:)             | ~   |  |  |
| 5 个对象                                                                                                    | 😏 我的电脑                        |     |  |  |

图 1-4 浏览"我的电脑"

对照图 1-2 所示,在"我的电脑"窗口中,熟悉窗口的组成部分。

(2) 查看"系统属性"

将鼠标指针指向"我的电脑"点击右键,选择"属性",打开如图 1-5 所示的"系 统属性"对话框。在"系统属性"对话框的"常规"标签页可以看到 Windows XP 的 版本和 CPU、内存等信息。

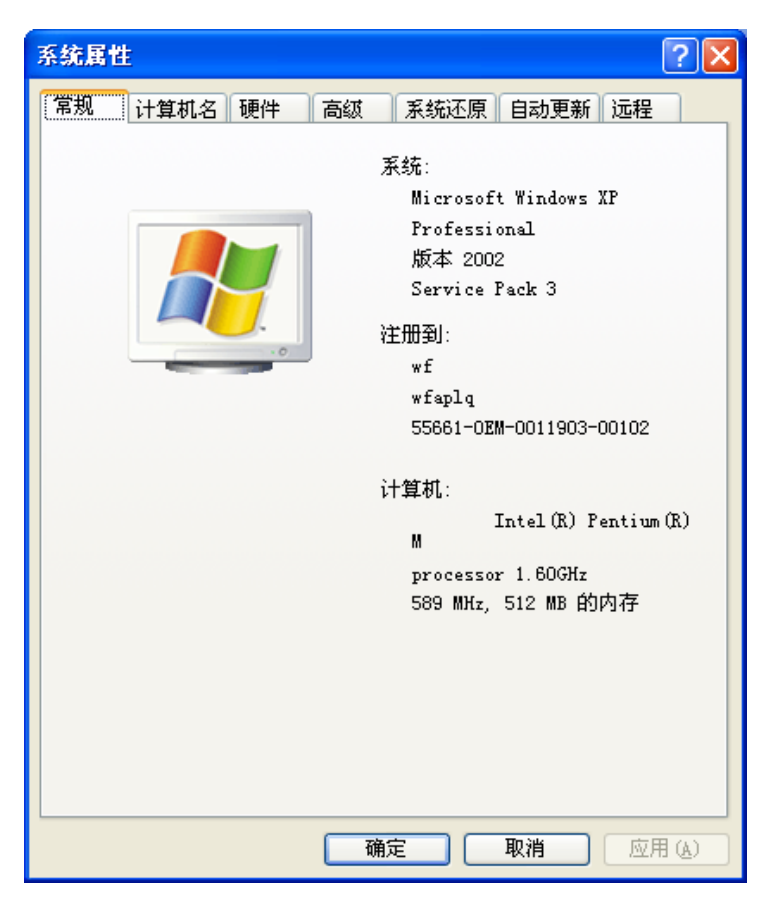

图 1-5 系统属性对话框

选择"系统属性"对话框的"计算机名"标签页,还可以查看计算机名,以便 在网上邻居中找到该计算机。系统管理员权限的账户可以修改"高级"选项卡中的 性能和用户配置文件。

(3) 查看系统中正在运行的程序和进程

在系统运行过程中,按组合键【Ctrl+Alt+Del】,打开 Windows 任务管理器。

"应用程序"选项卡中显示正在运行的程序,如果出现有些程序没有响应,可 以在此处选中该程序,点击"结束程序"按钮。

点击"进程"选项卡,可以看到正处于活动状态的进程以及 CPU 和内存的使用 情况。如果想知道更详细的进程信息,可以点击"查看"菜单\"选择列..."。 友情提示:

如果读者自己购买电脑,一定要在这里仔细核对。如果要进一步详细核 对硬件,可以点击"硬件"选项卡的"设备管理器"按钮。

说明:

1. 进程是程序的一次执行。一个程序被加载到内存运行,系统就创建 并启动一个进程。进程也包含程序要求的数据。程序运行结束,进程也撤销。 通常,一个程序对应一个进程,但是比如启动多个 Internet Explorer 窗口, 则系统一个 Internet Explorer 创建了多个 Internet Explorer 进程。

 进程与程序的本质区别在于进程是动态的,而程序是静态的。程序 是存储的指令集合,而进程有创建之后的就绪、执行和挂起等待系统资源的 三种状态,并且不断转换。进程也是操作系统分配和管理系统资源的单位和 对象。

3. 创建文件

(1) 新建 Word 文档

关闭其他程序,或点击快速启动栏的"显示桌面"按钮,返回桌面。在"E:\ 作业"文件夹中点鼠标右键,选择"新建"\"Microsoft Word 文档",在文件名区域 输入"通知",两次敲击回车键打开文件,输入如前所述内容。

(2) 选择输入法

使用【Ctrl+Space】和【Ctrl+Shift】组合键选择自己熟悉的汉字输入法。 【Ctrl+Space】组合键是输入法总开关,即中/英文切换,【Ctrl+Shift】组合键是输入 法之间的轮转切换,【Ctrl+.】是中/英文标点符号的切换。输入法语言栏如图 1-6 所 示。

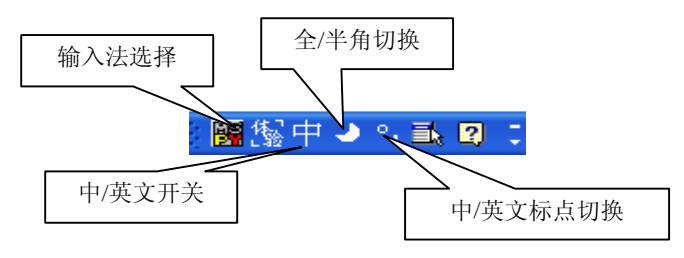

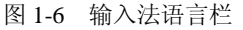

所谓全角/半角,在输入英文字符、数字和标点符号时才有区别,中文输入的都 是全角;英文正常情况为半角,如A,全角如A。除了外观的区别,半角英文字符 存储时占用一个字节,而全角占用两个字节的存储空间。

7

(3) 保存文档

输入完成后,点击 Word 的关闭按钮,在弹出的是否保存对话框中选择"是",如图 1-7 所示。

(4) 以写字板方式打开文档

说明:

1. 文件的打开通常"关联"到某一应用程序,但是也可以改变,即打 开方式的选择。打开方式还可以弹出选择程序的对话框,也可以在 Web 上 搜索,有更多的打开方式供选择。

但是,如果程序不能识别文件的格式,打开后为乱码。例如,用记事 本打开"通知"文件,出现的是乱码。

2. Word 以文本标记的形式规定文字的格式,记事本是纯文本文件的 编辑程序,不能识别有格式的文档。而写字板相当于 Word3.0,所以可以打 开一般的 Word 文件。

将鼠标指针指向"通知"文档,点击鼠标右键,选择"打开方式"\"写字板", Word 文档就可以以写字板的方式打开了。

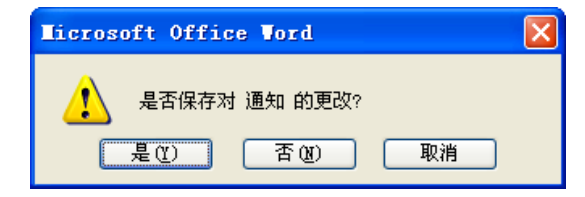

图 1-7 保存提示对话框

4. 漫游 Windows XP 和 Windows XP 帮助的使用

(1) 漫游 Windows XP

选择"开始菜单"中的"漫游 Windows XP",体验 Windows XP 的功能的特性, 或"开始"\"运行",输入"TourStart",如图 1-8 所示。

认真阅读相关信息,选择自己感兴趣的主题链接,可以体验 Windows XP 提供的功能。

(2) Windows XP 帮助和支持

学会使用帮助对学习是非常重要的,在使用 Windows XP 的过程中难免碰到问题,最好的办法就是在"Windows XP 帮助和支持"中寻求帮助。

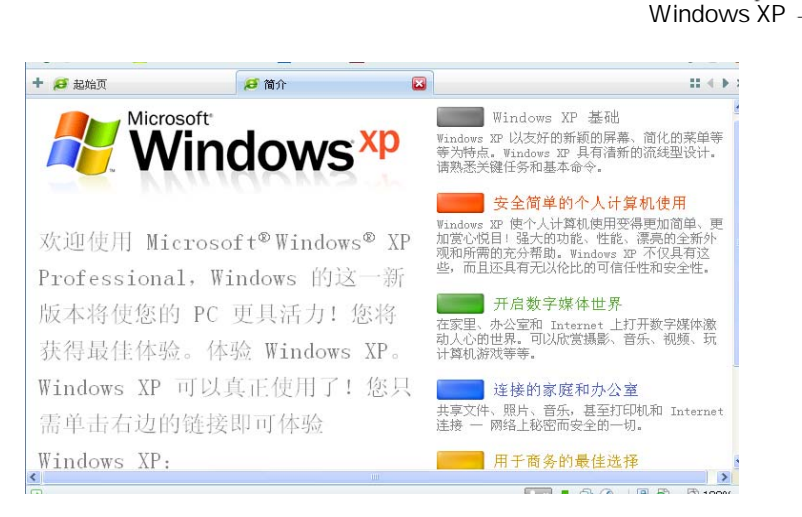

DAXUE XINXI IISHU -

图 1-8 漫游 Windows XP

选择"开始"菜单右侧的"帮助和支持",学会使用目录方式和索引方式的帮助 查找,如图 1-9 所示。

| ⑦ 帮助和支持中心                             |                                  |                                       |
|---------------------------------------|----------------------------------|---------------------------------------|
| 🔇 1                                   | 🕼 🧐 历史 🗊 🗊 支持 😡 🚽 速項 😡           |                                       |
| 搜索                                    |                                  | ⑦ 帮助和支持中心                             |
|                                       |                                  | Tindows IF Professional               |
| 选择一个帮助主题                              | 请求帮助                             | Ê                                     |
| • it######                            | · 激清您的朋友用這程的助注我您的计算机             |                                       |
| - 用户和系统指南                             | ● 获取支持,或在 Windows IP 新闻银中查找信息    |                                       |
| • Finders IF 中的新功能                    | 选择一个任务                           |                                       |
| • 音乐、视频、潜戏和照片                         | ➡ 用 Tinders Update 保持您的计算机处于最新状态 |                                       |
| • 保护计算机:安全基础知识                        | 📑 查找 Windows 17 的服育硬件和软件         |                                       |
| • E850 Tel                            | 🎒 使用某载还要撤销对您的计算机的更改              |                                       |
| ( ) 減程工作                              | 使用工具查看您的计算机信息并分析问题               | 1                                     |
| - ) · 100                             | 您知道吗? 正在要新                       |                                       |
| 台 • 自定文自己的计算机                         |                                  |                                       |
| ◆●●●●●●●●●●●●●●●●●●●●●●●●●●●●●●●●●●●● |                                  |                                       |
| • 打印和依真                               |                                  | e e e e e e e e e e e e e e e e e e e |
| - 性能和维护                               |                                  |                                       |
| - #######                             |                                  |                                       |
| • 反馈给 ■icrosoft                       |                                  |                                       |
|                                       |                                  |                                       |

图 1-9 Windows XP 帮助和支持

### 5. Windows XP 画图和记事本的使用

### (1) Windows XP 画图

点击"开始"\"所有程序"\"附件"\"绘图",出现如图 1-10 所示的 Windows XP 绘图程序界面。在绘图程序中,主要有画笔和颜料盒的功能。请读者自己去绘制 该图,或者以自己喜欢的方式去使用绘图软件,绘制自己喜欢的图形,保存到"E:\作业"文件夹。

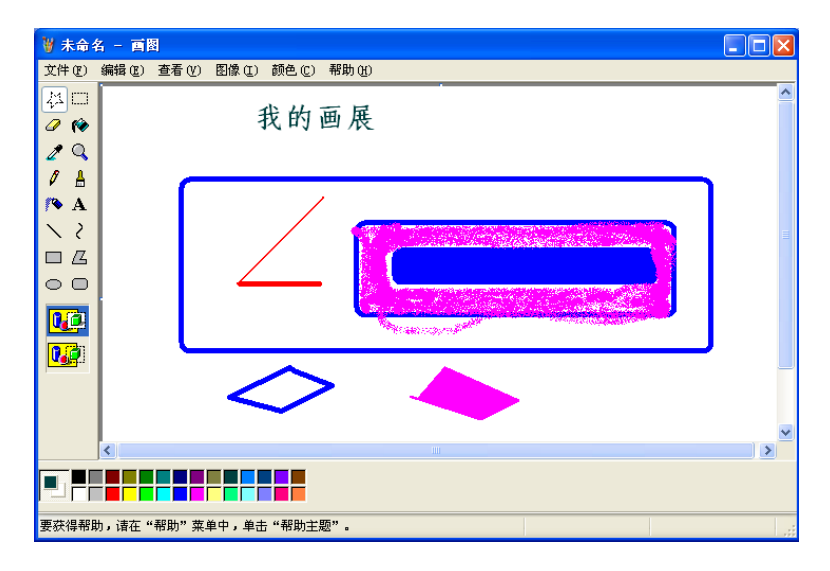

图 1-10 Windows XP "绘图"软件的使用

(2) Windows XP 记事本

点击"开始"\"所有程序"\"附件"\"记事本",出现 Windows XP 记事本程 序界面。在记事本中输入以下内容:

氓之蚩蚩,抱布贸丝。匪来贸丝,来即我谋。 送子涉淇,至于顿丘。匪我愆期,子无良媒。 将子无怒,秋以为期。 乘彼垝垣,以望复关。不见复关,泣涕涟涟。 既见复关,载笑载言。尔卜尔筮,体无咎言。 以尔车来,以我贿迁。 桑之未落,其叶沃若。于嗟鸠兮,无食桑葚; 于嗟女兮,无与士耽。士之耽兮,犹可说也; 女之耽兮,不可说也。 桑之落矣,其黄而陨。自我徂尔,三岁食贫。 淇水汤汤,渐车帷裳。女也不爽,士贰其行。 士也罔极,二三其德。 三岁为妇, 靡室劳矣: 夙兴夜寐, 靡有朝矣。 言既遂矣,至于暴矣。兄弟不知,咥其笑矣。 静言思之,躬自悼矣。 及尔偕老,老使我怨。淇则有岸,隰则有泮。